## 会议异议备案操作指南(V1)

会议异议:一般是评审通过,但由于某些原因(政审不合格、学术作 假等)不能下发证书的人员。

## 一、 操作流程

1. 评审机构登录管理员账号后,点击【备案工作】—>【评审会议备 案】—>【会议异议备案】—>【新增会议异议】。

| 新疆专业技术人员管 | 管理平台    |        | 我的主页 | 备案工作 | 云会议管理 | 批文发 | ίΈ   | 系统设置 |       |     |     | 退出       |
|-----------|---------|--------|------|------|-------|-----|------|------|-------|-----|-----|----------|
| 可评审专业     | +       | 会议异议   |      |      | 1     |     |      |      |       |     |     |          |
| 评审权下放备案   | ·       | 条件:    | 搜索   |      |       | 年度: | 请选择  |      | 通过审核: | 请选择 |     | ~        |
| 评审工作事前备案  | +       | 新增会议异议 |      | 4    |       |     |      |      |       |     |     |          |
| 评审会议备案    | -<br>-2 | -      |      |      | -     |     |      |      | -     |     |     |          |
| 我的会前备案    |         |        |      |      |       | 1-1 | 1 #1 |      |       |     | 每页显 | 示: 10条 ~ |
| 会后异议备案 ●  |         | -3     |      |      |       |     |      |      |       |     |     |          |
| 评审工作事后备案  | +       |        |      |      |       |     |      |      |       |     |     |          |

2.填写基本信息,名称可自拟,如:关于取消XX(地州)XX(人名)的 XX 系列 XX 专业 XXX 资格决定,年度选择申请书年度,完成后点击下 一步。

| 会议异议流程 |
|--------|
|--------|

|         |       |     | 1、填 | 「写基本信 | 息 2、 | 选择申请 | 讳 | , E  | 专附件 | 4、确 | i认 |   |       |    |
|---------|-------|-----|-----|-------|------|------|---|------|-----|-----|----|---|-------|----|
| 请填写基本信息 |       |     |     |       |      |      |   |      |     |     |    |   |       |    |
| 全       | ら称:   |     |     |       |      |      |   |      |     |     |    |   |       |    |
| 白       | ∓度: ì | 请选择 |     |       |      |      |   |      |     |     |    | ~ | 保存后无法 | 修改 |
|         |       |     |     |       |      |      |   | ⋝──步 |     |     |    |   |       |    |

 3. 在【备选申请书】中选择会议异议的申请书(请先在会议公示里打 开会议公示,才能看到备选申请书里的申请书),打钩后点击保存, 可在【已选申请书】中检查已经勾选的申请书,无误后点击【已经完 成选择】进行下一步。

|       | 会议异议流程                       |        |         |       |      |   |      |      |      |               |              |  |
|-------|------------------------------|--------|---------|-------|------|---|------|------|------|---------------|--------------|--|
|       | 1、填写基本信息 2、选择申请书 3、上传附件 4、确认 |        |         |       |      |   |      |      |      |               |              |  |
|       | 返回上一步 【已完成选择】进行下一步           |        |         |       |      |   |      |      |      |               |              |  |
| 已选申证  |                              | 昏选申请书  |         | -1    |      |   |      |      |      |               |              |  |
| 条件:   | 比如: 姓名,身份证                   | E号     |         | 申请级别: | 全部   | ~ | 工作   | 单位:  |      |               |              |  |
| 申请资格: | 选择请单击后面的                     | 小图标    | ٩       |       | 重置捜索 |   |      |      |      |               |              |  |
| 保存    | 3                            |        |         |       |      |   |      |      |      |               |              |  |
| □ 序号  | 申请人                          | 性别、族别、 | 最高学历、年齢 | Ŷ     | 工作单位 |   | 身份证号 | 申请资格 | 二级专业 | 学科<br>组分<br>数 | 评<br>委<br>票数 |  |
|       | -                            |        |         |       |      |   |      |      |      | 7             |              |  |

4. 请上传相关佐证材料的扫描件,只能上传 PDF 格式,大小在 8M 之 内,其他格式均不能上传。完成后,点击【选择完成下一步】

| 会议异议流程                       |    |
|------------------------------|----|
| 1、填写基本信息 2、选择申请书 3、上传附件 4、确认 | х. |
|                              |    |
| (上传的文件大小在8M之内)               |    |
| 相关佐证附件。                      |    |
| 上一步 下一步                      | 0% |

5. 请仔检查【基本信息】、【选择申请书】、【上传附件】,若要修改请 点击【上一步】,确认无误后点击【确认无误我要提交】,提交后不可 再修改。

| 会议异议流程 |                              |  |  |  |  |  |  |  |  |  |
|--------|------------------------------|--|--|--|--|--|--|--|--|--|
|        | 1、填写基本信息 2、选择申请书 3、上传附件 4、确认 |  |  |  |  |  |  |  |  |  |
|        | 上一步 确认无误我要提交 提交以后,将无法再修改     |  |  |  |  |  |  |  |  |  |
| ■ 基本信息 |                              |  |  |  |  |  |  |  |  |  |
| 名称:    |                              |  |  |  |  |  |  |  |  |  |
| 年度:    | 2020                         |  |  |  |  |  |  |  |  |  |
| 申请书数量: |                              |  |  |  |  |  |  |  |  |  |
| ■ 附件信息 |                              |  |  |  |  |  |  |  |  |  |
| ■ 申领信息 |                              |  |  |  |  |  |  |  |  |  |
| 序号 申请人 | 性别、族别、最高学历、年龄  工作单位          |  |  |  |  |  |  |  |  |  |

提交成功后可在【我的备案】中查看状态。<mark>提交成功后直接完成备案,</mark>

| 不需   | 影要.  | 上级   | 单位    | 审核   | ž.   |    |      |                  |      |        |
|------|------|------|-------|------|------|----|------|------------------|------|--------|
|      | 我的主页 | 备案工作 | 云会议管理 | 批文发证 | 系统设置 |    |      |                  | -    | 在线问答 退 |
| 我的备案 |      |      |       |      |      |    |      |                  |      |        |
| 条件:  |      |      |       |      |      | 搜索 |      |                  |      |        |
| 新增备案 |      |      |       |      |      |    |      |                  |      |        |
| 序号   |      |      |       |      | 名称   |    | 类型   | 状态               | 添加时间 |        |
| 1    | \$   |      |       |      |      |    | 签名描误 | 备室成功 待签名<br>重新备室 | 202  | 查看详情   |